# **AIRRPortal guidance**

For any questions not covered in this guidance, please contact <u>airr@ukri.org</u>.

## Portal login

| On the AIRRPortal landing page<br>(https://portal-airr.isambard.ac.uk/),<br>start the log in process by clicking on<br>'Sign in with a click here' button on the<br>left of the screen.                                          | Sign in with a click here By authenticating you are agreeing to the Terms of Service and Privacy                                               |
|----------------------------------------------------------------------------------------------------|----------------------------------------------------------------------------------------------------|
| If your organisation has MyAccessID,<br>then use this route to login by clicking<br>on the ' <b>University Login</b> ' button in the<br>pop-up window.<br>Otherwise, click on the ' <b>Email-based</b><br><b>login</b> ' button. | Choose your identity provider<br>University Login (MyAccessID)<br>Email-based login (enter email to receive login code)<br>Administrators Only |
| For the ' <b>MyAccessID</b> ' route, enter your<br>organisation in the ' <b>Login with</b> ' text box<br>to start your login process.                                                                                            | Login with<br>Examples: University of Bologna, name@autQ                                                                                       |
| For 'Email-based login', if you are using<br>the site for the first time, click on the<br>'Register' link at the bottom of the pop-<br>up window.                                                                                | Sign in to your<br>account<br>Email<br>Or sign in with<br>Or sign in with<br>New user? Register                                                |

| Complete the requested fields that<br>appear and click on the ' <b>Register</b> '<br>button.<br>It is preferred that you use your<br>organisational email to register, rather<br>than a personal email.<br>You will then receive an email from<br><u>noreply@support.isambard.ac.uk</u> with<br>a link to verify your email. | * Required fields   Email *   Password *   Confirm password *   First name *   Last name *                                                                                                    |
|----------------------------------------------------------------------------------------------------|----------------------------------------------------------------------------------------------------|
| will then be able to us the ' <b>Email-based</b><br>login' as detailed below.                                                                                                    | Register<br>« Back to Login                                                                                                    |
| Once you have registered a verified<br>account, when you use the ' <b>Email-</b><br><b>based login</b> ' route you will be asked to<br>enter your email and then a one-time<br>access code will be emailed to you<br>from <u>noreply@support.isambard.ac.uk</u> ,<br>which you will need to enter to access<br>the portal.   | Sign in to your<br>account<br>Email<br>Or sign In<br>Or sign in with<br>Or sign in with<br>New user? Register                                                                                                    |
| When you have access to the portal,<br>ensure the terms and conditions have<br>been accepted, under the ' <b>Personal</b><br>information' section of the ' <b>Edit</b> ' tab.                                                                                                    | User / Manage Q Search R Helio<br>Richard<br>Complete your profile. To ensure full access to all Waldur features and services please update your profile information to avoid<br>any disruption in service.<br>View Edit<br>R @<br>User profile<br>User profile<br>Identity provider data<br>Identity provider data<br>Identity provider of the user a click here<br>Identity provider of the user a click here<br>Personal information<br>O Actions required: Accept term and conditions<br>You must accept the terms of service and privacy policy to access all features. To accept, please check the box<br>below.<br>You agree to the Terms of Service and Privacy policy. |

## Proposal submission

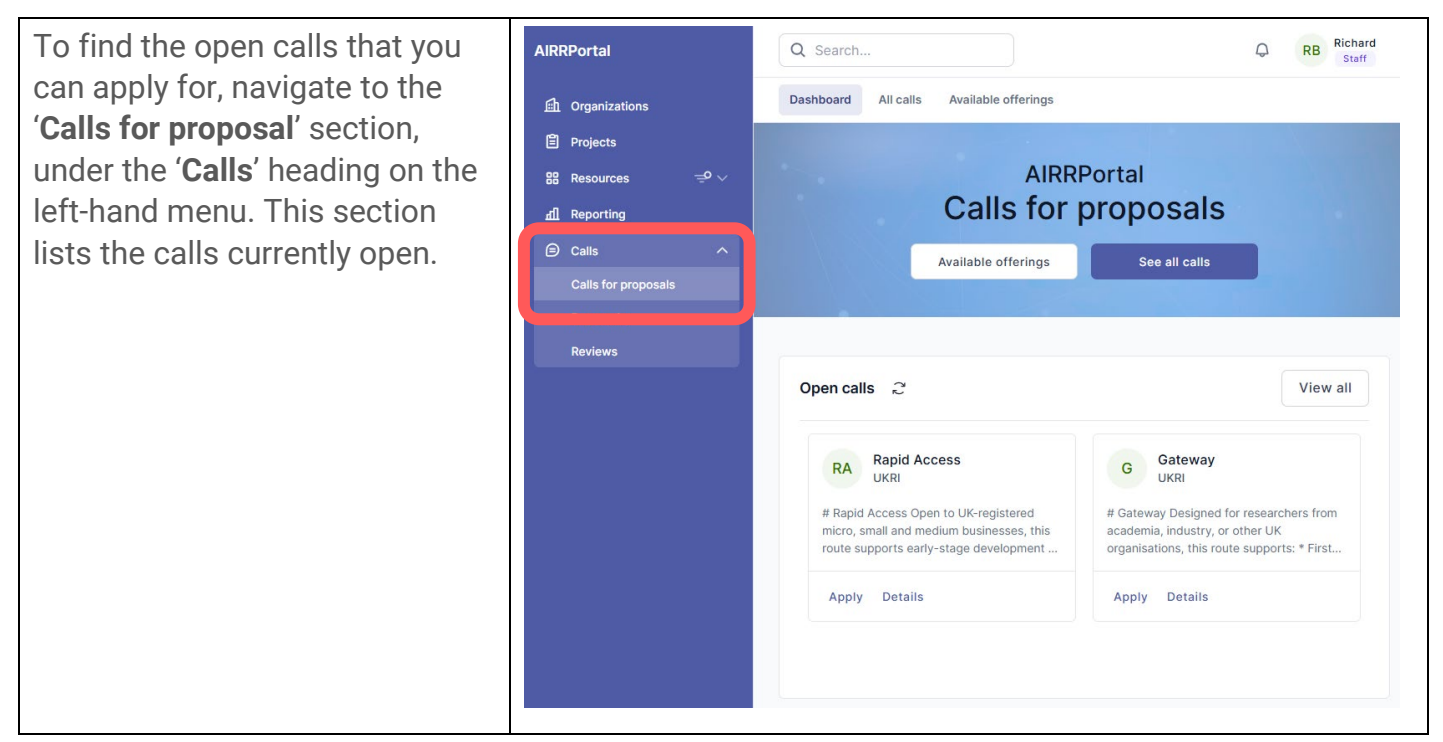

#### Call – further details

| To see further information on each call, click the ' <b>Details</b> ' link                                                                                                    | Open calls <i>2</i> View all                                                                                                    |                                                                                                    |  |
|----------------------------------------------------------------------------------------------------|----------------------------------------------------------------------------------------------------|----------------------------------------------------------------------------------------------------|--|
| against the call you are interested in.                                                                                                    | RA Rapid Access<br>UKRI<br># Rapid Access Open to UK-registered<br>micro, small and medium businesses, this<br>route supports early-stage development<br>Appl Details | G Gateway<br>UKRI<br># Gateway Designed for researchers from<br>academia, industry, or other UK<br>organisations, this route supports: * First<br>Apply Details |  |
| The Details page gives two tabs of information:                                                                                                    |                                                                                                    |                                                                                                    |  |
| <ul> <li>The 'Description' tab gives an overview of the call requirements</li> <li>The 'Documents' tab shows the guidance for applicants as well as the templates for the additional application forms needed for this call.</li> </ul> | RA Rapid Access ACTIVE<br>UKRI<br>Description Documents                                                                                                    | Next     Jul 17, 2025, 1:00 PM     Apply to round       round     starts:     Next     Dec 31, 2025, 12:00 PM     My Proposals       round     ends:            |  |

## Call - application

| To apply to a call, click ' <b>Apply</b> '<br>against the required call on the<br>' <b>Calls for proposals</b> ' page, or on<br>the ' <b>Apply to round</b> ' button on<br>the ' <b>Call details</b> ' page. | Open calls 2                                                                                                    |                                                                                                    |  |
|----------------------------------------------------------------------------------------------------|----------------------------------------------------------------------------------------------------|----------------------------------------------------------------------------------------------------|--|
|                                                                                                    | RA Rapid Access<br>UKRI<br># Rapid Access Open to UK-registered<br>micro, small and medium businesses, this<br>route supports early-stage development<br>Apply stails | G Gateway<br>UKRI<br># Gateway Designed for researchers from<br>academia, industry, or other UK<br>organisations, this route supports: * First<br>Apply Details |  |
|                                                                                                    | RA Rapid Access ACTIVE<br>UKRI<br>Description Documents                                                                                                    | Next Jul 17, 2025, 1:00 PM<br>round<br>starts:<br>Next Dec 31, 2025, 12:00 PM<br>round<br>ends:                                                                 |  |
| Provide your proposal title (150<br>characters) in the pop-up<br>window and click the ' <b>Create</b> '<br>button. This will take you to the<br>main ' <b>Update proposal</b> ' page.                        | Create proposal Name * Cancel                                                                                                    | Create                                                                                                    |  |

| <ul> <li>On the 'Update proposal' page, the following four steps are mandatory to complete for your proposal:</li> <li>1. Enter a summary of your proposal that you would be happy to be shared publicly (1000 characters maximum)</li> <li>2. Enter the duration of your project, in days</li> <li>3. Upload both of your completed supporting documents, the templates for which are available under the 'Documents' tab of the 'Call details' page. These documents are: <ul> <li>a. Further project and organisation details</li> <li>b. Assessment questions</li> </ul> </li> </ul> | AIRRPortal<br>AIRRPortal<br>AIR Organizations<br>Projects<br>Resources →<br>Calls ←<br>Calls for proposals<br>Proposals<br>Reviews | Update proposal Q Search Q Test Orati UUID: c7e1f2ec200e4f6595c0efd78aacfe10 UUID: c7e1f2ec200e4f6595c0efd78aacfe10 Details overview Q It name: Gateway Round reference: Gateway Round reference: Round 12.07.2025-31.12.2025 Project details I It Name • Test I It I It I It I It I It I It I It I                                                                                          | RB Richard<br>Staff                                           |
|----------------------------------------------------------------------------------------------------|----------------------------------------------------------------------------------------------------|----------------------------------------------------------------------------------------------------|---------------------------------------------------------------|
|                                                                                                    |                                                                                                    | Enter a summary  Enter a summary  Description  Enter a description  Enter a description  Is the project non-commercial or research only?  Does the project involve confidential, sensitive or GDPR-protected information?  Project duration in days *  Enter number of days  Upload supporting documentation  Click to upload or drag and drop  PDF, PNG/JPG/JPEG, DOC/DOCX/ODT (max. 25 MB) | ©<br>()<br>()<br>()<br>()<br>()<br>()<br>()<br>()<br>()<br>() |
| <ul> <li>4. To add which AIRR system you wish to use, under 'Resource requests', click the 'Add resource' button.</li> </ul>                                                                                                    |                                                                                                    | Resource requests 2                                                                                                    | resource                                                      |
| From the dropdown box that<br>appears in the pop-up window,<br>select the AIRR system you wish<br>to use, then click the ' <b>Next</b> '<br>button, then the ' <b>Create</b> ' button.<br>The level of GPUh requested<br>should be entered in the 'Further<br>project and organisation details'<br>document.                                                                                                    | New resource<br>Select offering<br>Select offering                                                                                 | Configure request                                                                                                    |                                                               |